## Streamsoft<sup>.</sup>

### Faktury zaliczkowe - możliwości korekty

W systemie Streamsoft, poza standardową korektą wartości dokumentu zaliczkowego *na minus* (zmniejszenie kwoty zaliczki), możliwe są również: korekta na plus, zmiana kursu i stawki VAT. Poniższy materiał zawiera opis dodatkowych możliwości korygowania faktur zaliczkowych.

### Spis treści

| 1. | Zwiększenie wartości zaliczki                     | 1 |
|----|---------------------------------------------------|---|
| 2. | Zmiana kursu błędnie wystawionego na zaliczce     | 3 |
| 3. | Zmiana stawki VAT błędnie wystawionej na zaliczce | 5 |

### 1. Zwiększenie wartości zaliczki

Na korekcie zaliczki możliwe jest zwiększenie wartości. Opcja jest dostępna po włączeniu parametru *Korygowanie faktury zaliczkowej na plus* znajdującego się w menu System  $\rightarrow$  Konfiguracja  $\rightarrow$  Ustawienia  $\rightarrow$  Dokumenty  $\rightarrow$  Edycja dokumentu.

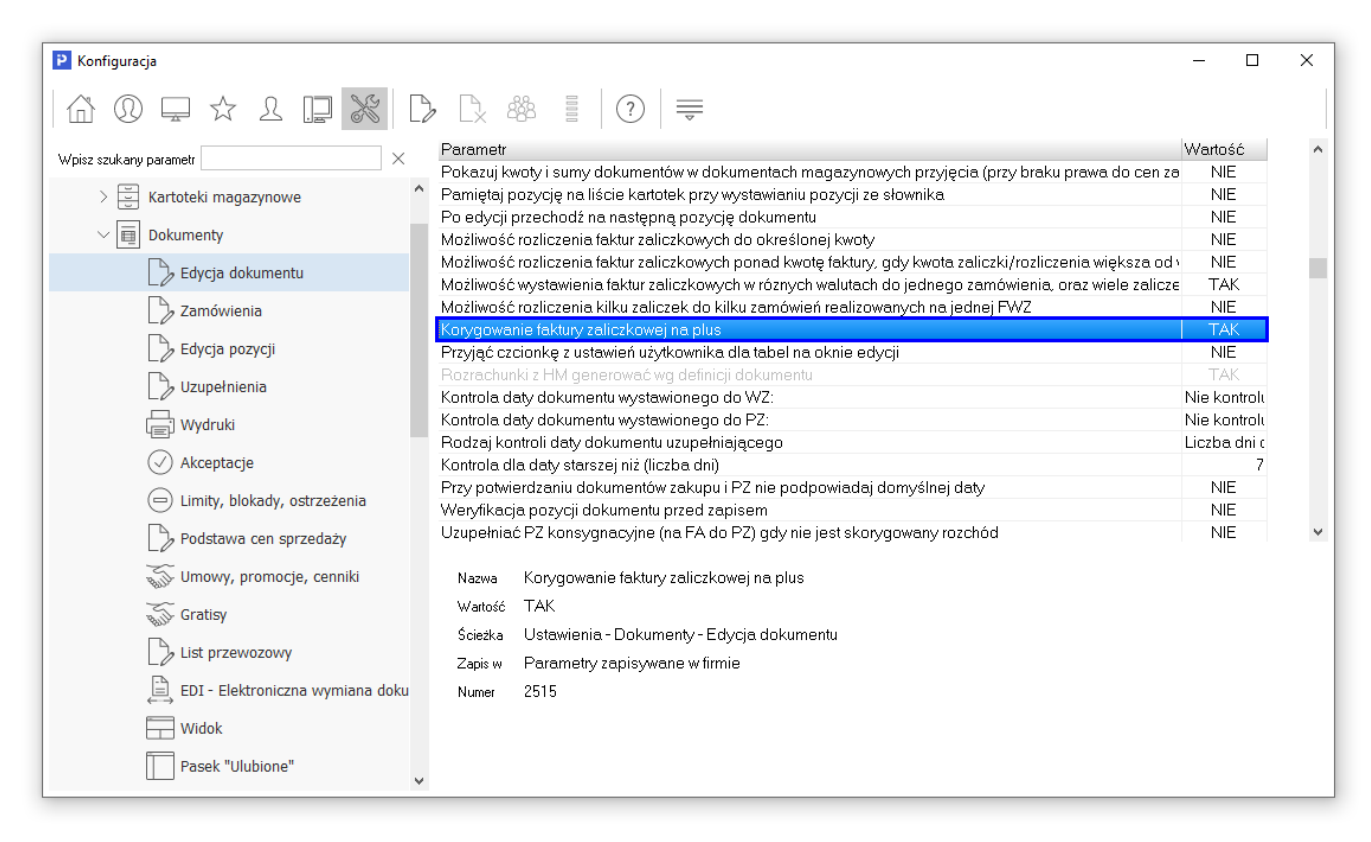

Po jej włączeniu, podczas wystawiania korekty zaliczki możliwe będzie wprowadzenie kwoty dodatniej, system wyświetli zapytanie *Podano zwrot zaliczki jako kwotę dodatnią. Taka wartość spowoduje korektę zaliczki na "+" (zwiększenie zaliczki). Czy pozostawić wartość dodatnią?* Zapobiega on pomyłkowemu wpisaniu kwoty zwiększającej zaliczkę, w przypadku korekty zmniejszającej wartość zaliczki należy wprowadzić kwotę ze znakiem minus.

Streamsoft Spółka z o. o. S.K. al. Wojska Polskiego 11 65-077 Zielona Góra tel: +48 68 45 66 902 fax: +48 68 45 66 933

# Streamsoft<sup>.</sup>

| Zaliczka            |                               |                             |      |                                 | ×            |
|---------------------|-------------------------------|-----------------------------|------|---------------------------------|--------------|
| Zamówienie          |                               |                             |      |                                 |              |
| >                   |                               |                             |      | Kwota zamówienia                | 1 230,00     |
| Zaliczka            |                               |                             |      |                                 |              |
| Waluta <b>Pl</b>    | LN                            |                             |      |                                 |              |
| Zalio               | czka                          | Zaliczki (inne              | e)   | Zaliczka + Zalic                | zki (inne)   |
| Kwota zaliczki      | 200,00                        | Suma zaliczek (inne)        | 0,00 | Suma zaliczek                   | 200,00       |
| - Zwroty            | 0,00                          | - Zwroty (inne)             | 0,00 | - Zwroty                        | 100,00       |
| - Rozliczono        | 0,00                          | - Rozliczono (inne)         | 0,00 | - Rozliczono                    | 0,00         |
| Pozostało           | 200,00                        | Do rozliczenia (inne)       | 0,00 | Do rozliczenia                  | 300,00       |
| - Kwota zwrotu zal. | 100,00                        |                             |      |                                 |              |
| Pozostało           | 300,00                        |                             |      |                                 |              |
| <u>O</u> pcje       | Pytanie                       |                             |      | $\checkmark$ Zapisz $\times$ An | uluj 💿 Pomoc |
|                     | ? Podanc<br>Taka w<br>Czy poz |                             |      |                                 |              |
|                     |                               | √ <u>I</u> ak × <u>N</u> ie | ]    |                                 |              |

Na dokumencie końcowym, w sekcji *Rozliczenie zaliczek* widoczna będzie zwiększona kwota zaliczki.

| P Grupa: Sprzedaż Dokument : (Fvat) Faktura VA                | T Operator : Nowak Piotr                    | – D X                                                                                                    |
|---------------------------------------------------------------|---------------------------------------------|----------------------------------------------------------------------------------------------------|
|                                                               | Faktura VAT                                 | Data wystawienia: 2024-09-20 ><br>Data sprzedaży: 2024-09-20 >                                             |
| Nr KSeF: >                                                    | >                                           | Data księgowania: 2024-09-20 🕨                                                                             |
| Dt. KSeF:                                                     |                                             |                                                                                                    |
| Kontrahent >                                                  | Opcje                                       |                                                                                                    |
| (4) PPHU OSKAREK                                              | Przedstawiciel handl. >                     |                                                                                                    |
| 9711244847                                                    | Zlecenie 🕨                                  |                                                                                                    |
| Mickiewicza 7, 77-777 Radom                                   | Jednostka org. 🔰                            |                                                                                                    |
| Zestawienie podatku VAT                                       | Rzeczywiste 🔻                               | Ustawienia                                                                                                 |
| Stawki Netto                                                  | Vat Brutto                                  | Wlicz do ew. VAT wrzesień 2024                                                                             |
| 23%                                                           | 756,10 173,90 930,00                        | Grupa ewid. VAT >                                                                                          |
| Razem                                                         | 756,10 173,90 930,00                        | Kraj nadania Polska >                                                                                      |
|                                                               |                                             | Kraj przeznaczenia Polska                                                                                  |
| Oznaczenie dokumentów dla JPK ><br>Ozn. JPK Wykaz Strona Źróc | lło Nazwa Opis                              | VAT bez prawa do odliczeń<br>Kod kraju do JPK<br>Ustaw puste pole NIP do JPK_VAT<br>Zerowy dokument do JPK |
|                                                               |                                             | Dokument dla rapotu okresowego sprzedaży (RO) Wysyłać do KSeF                                              |
| Mechanizm podzielonej płatności >                             |                                             | Rozliczenie zaliczek                                                                                       |
| MPP Nie<br>VAT z pozycji z MPP 0,00                           |                                             | Rozliczono zaliczki z zamówienia:<br>ZAMODB 42/2024 z 2024-09-20                                           |
|                                                               |                                             | Kwota dokumentu 1 230,00                                                                                   |
|                                                               |                                             | Kwota odlicz. zaliczek -300,00                                                                             |
|                                                               |                                             | Kwota po odlicz. zaliczek 930,00                                                                           |
|                                                               |                                             | Usuń rozliczenie zaliczek z zamówienia                                                                     |
| Pozycje Inne <u>b</u> ez VAT Zestawienie <u>V</u> AT          | Inne Dostawa Doda <u>t</u> kowe <u>K</u> GO | KSeF                                                                                                    |
| Opcje                                                         | Zamknij dokument                            | Razem (-zaliczki) 756,10 / 930,00                                                                          |

Streamsoft Spółka z o. o. S.K. al. Wojska Polskiego 11 65-077 Zielona Góra tel: +48 68 45 66 902 fax: +48 68 45 66 933

### 2. Zmiana kursu błędnie wystawionego na zaliczce

Systemy Streamsoft Pro i Streamsoft Prestiż umożliwiają skorygowanie kursu waluty na dokumencie zaliczkowym. Zmianę kursu można wykonać na dwa sposoby:

#### Sposób 1

Podczas tworzenia dokumentu korekty, w oknie *Zaliczka* pod przyciskiem *Opcje*, dostępna jest opcja *Korekta kursu.* Wywołuje ona dodatkowe okno, w którym należy podać nowy kurs.

| Zaliczka                    |                  |           |                  |                     | ×       |
|-----------------------------|------------------|-----------|------------------|---------------------|---------|
|                             |                  |           | Za               | mówienie            |         |
| Zaliczka                    |                  |           |                  |                     |         |
| Waluta <b>EUR</b>           |                  |           | Kwota zamówier   | ia                  | 615,00  |
| Kwota zaliczki              | 100,00           |           | Suma zaliczek    |                     | 100,00  |
| - Zwroty                    | 0,00             |           | - Zwro           | ity                 | 0,00    |
| - Rozliczono                | 0,00             |           | - Rozliczor      | no                  | 0,00    |
| Pozostało                   | 100,00           |           | Do rozliczer     | iia                 | 100,00  |
| - Kwota zwrotu zal.         | 0,00             |           | Κι               | ırs                 | 4,2693  |
| Pozostało                   | 100,00           |           |                  |                     |         |
| <u>O</u> pcje               |                  |           | √ <u>Z</u> apisz | imes <u>A</u> nuluj | ⑦ Pomoc |
| <u>K</u> orekta kursu       |                  |           |                  |                     |         |
| K <u>o</u> rekta stawek VAT | l wg zamówienia  |           |                  |                     |         |
|                             |                  |           |                  |                     |         |
|                             | Waluta, tabela i | i kurs    |                  | ×                   |         |
|                             | Waluta           | EUR       | $\sim$           |                     |         |
|                             | Rodzaj tabeli    | NBP       | ~                |                     |         |
|                             | Tabela           | 183/A/NBP | /2024 - 2024-09  | -19 ~ >             |         |
|                             | Kurs             | 4,2693    |                  |                     |         |
|                             |                  | / Zapica  | × Anului         | @ Pamas             |         |
|                             |                  |           | < Annul          | Pomoc               |         |

#### Sposób 2

Innym sposobem jest pominięcie okna Zaliczka poprzez przycisk *Anuluj*, a następnie na oknie edycyjnym dokumentu na zakładce *Waluta* wybrać opcję *Kurs* gdzie podajemy nowy kurs.

| Zaliczka                 |        |                                | ×            |
|--------------------------|--------|--------------------------------|--------------|
| Zaliczka                 |        | Zamówien                       | ie           |
| Waluta <b>EUR</b>        |        | Kwota zamówienia               | 1 580,55     |
| Kwota zaliczki           | 500,00 | Suma zaliczek                  | 500,00       |
| - Zwroty                 | 0,00   | - Zwroty                       | 0,00         |
| - Rozliczono             | 0,00   | - Rozliczono                   | 0,00         |
| Pozostało                | 500,00 | Do rozliczenia                 | 500,00       |
| - Kwota zwrotu zal. 0,00 |        | Kurs                           | 4,2790       |
| Pozostało                | 500,00 |                                |              |
| <u>O</u> pcje            |        | √ <u>Z</u> apisz X <u>A</u> nu | ıluj 💿 Pomoc |

Streamsoft Spółka z o. o. S.K. al. Wojska Polskiego 11 65-077 Zielona Góra tel: +48 68 45 66 902 fax: +48 68 45 66 933

| 📔 Grupa: Sprzedaż 🛛 Dokument : (KFzal) Korekta do FA VAT zal                                                                               | iczkowa Operator : Piotr Nowak                                                                                                    | - 🗆 X                                                                                                    |
|----------------------------------------------------------------------------------------------------|----------------------------------------------------------------------------------------------------|----------------------------------------------------------------------------------------------------|
| Nr KSeF:<br>Dt. KSeF:<br>Kontrahent<br>(5) Przedsiębiorstwo budowlane KERAMZYT<br>9484388430<br>Racławicka 112, 61-874 Wrocław             | Korekta faktury VAT<br>><br>Opcje<br>Przedstawiciel handl. ><br>Zlecenie ><br>Jednostka org. >                                     | Data wystawienia: 2024-09-20 ><br>Data sprzedaży: 2024-09-20 ><br>Data potwierdzenia: ><br>Data księgowania: 2024-09-20 ><br>Dotyczy<br>FA 35/2024 z 2024-09-20 |
| Waluta, kurs<br>Waluta EUR<br>Kurs 4,2790 ><br>Wg tabeli kursowej 174/A/NBP/2024 - 2024-09<br>Wartość w walucie 0,00<br>Wartość w PLN 0,00 | Waluta, tabela i kurs X<br>Waluta EUR V<br>Rodzaj tabela 181/A/NBP/2024 - 2024-09-17 V<br>Kurs 4,2748<br>V Zapisz X Anuluj @ Pomoc |                                                                                                    |
| Zestawienie <u>V</u> AT Inne <u>D</u> ostawa Doda <u>t</u> kowe                                                                            | <u>W</u> aluta KSeF                                                                                                    |                                                                                                    |
| Opcje                                                                                                    | Zamknij dokument Ra                                                                                                    | zem. 0,00 / 0,00 EUR                                                                                                    |

W obu przypadkach system przeliczy wartość dokumentu wg nowego kursu i w sekcji *Zaliczka* wyświetli kwotę różnicy.

|                                                             |                                                                              | FA VAI ZaliczkóWa | Operator : Plotr I | NOWAK      |                                                                                                    |        |
|-------------------------------------------------------------|------------------------------------------------------------------------------|-------------------|--------------------|------------|----------------------------------------------------------------------------------------------------|--------|
|                                                             |                                                                              |                   | Korekta            | faktury VA | AT Data wystawienia: 2024-0                                                                                                    | 09-2   |
| KO E                                                        |                                                                              |                   | 4/                 | 2024       | Data sprzedaży: 2024-(                                                                                                    | 09-    |
| KSeF: N                                                     |                                                                              |                   |                    |            | Data potwierdzenia:                                                                                                    | 00     |
| KSer:                                                       |                                                                              |                   |                    |            | Data księgowania: 2024-t                                                                                                    | 09-    |
| ontrahent                                                   |                                                                              |                   | Opcje              |            | Dotyczy                                                                                                    |        |
| <ol> <li>Przedsiębiorstwo</li> </ol>                        | budowlane KERAN                                                              | 1ZYT              | Przedstawiciel ha  | andl.      | FR 35/2024 2 2024-03-20                                                                                                    |        |
| 484388430                                                   |                                                                              |                   | ∠leci              | enie       |                                                                                                    |        |
| acławicka 112, 61-8.                                        | 374 Wrocław                                                                  |                   | Jednostka          | org.       |                                                                                                    |        |
| estawienie podatku                                          | VAT                                                                          |                   |                    | PLN 🔻      | ^ Ustawienia                                                                                                    |        |
| Stawki                                                      | Brutto                                                                       | Vat               | Netto              |            | Wlicz do ew. VAT wrzesień 2024                                                                                                    |        |
| 23%                                                         |                                                                              | 1,85              | 0,33               | 1,52       | Grupa ewid. VAT                                                                                                    |        |
| Pazom                                                       |                                                                              | 1.05              | 0.22               | 1.50       |                                                                                                    | _      |
| Nazelli                                                     |                                                                              | 1,65              | 0,33               | 1,52       | Kraj nadania Polska                                                                                                    | ≻      |
| Nazelli                                                     |                                                                              | 1,85              | 0,35               | 1,52       | Kraj przeznaczenia Polska                                                                                                    | ><br>> |
| המבלווו                                                     |                                                                              | 1,85              | 0,33               | 1,52       | Kraj nadana Polska 2<br>Kraj przeznaczenia Polska 2<br>Kraj stawał VAT Polska                                                                                                    |        |
| )znaczenie dokumen                                          | tów dla JPK                                                                  | 1,85              | 0,55               | 1,52       | Kraj nadana Polska 2<br>Kraj przeznaczenia Polska 2<br>Zaliczka PLN                                                                                                    |        |
| Dznaczenie dokumen<br>Ozn. JPK Wykaz                        | tów dla JPK<br>Strona Źródła                                                 | 1,85<br>D Nazwa   | 0,33               | Opis       | Kraj nadana     Polska       Kraj przeznaczenia     Polska       Kraj przeznaczenia     Polska       Zaliczka     PLN       Kwota zamówienia     6 763,17                                                        |        |
| Ozn. JPK Wykaz                                              | tów dla JPK<br>Strona Źródł                                                  | 1,65<br>D Nazwa   | 0,33               | 0pis       | Kraj nadania     Polska       Kraj przeznaczenia     Polska       Zaliczka     PLN       Kwota zamówienia     6 763,17       Data zaliczki     2024-09-20                                                        |        |
| Ozn. JPK Wykaz                                              | tów dla JPK<br>Strona Źródł                                                  | n,85<br>D Nazwa   | 62,0               | Opis       | Kraj nadania     Polska       Kraj przeznaczenia     Polska       Zaliczka     PLN       Kwota zamówienia     6 763,17       Data zaliczki     2024-09-20       Zmień datę zaliczki                              |        |
| Ozn. JPK Wykaz                                              | tów dla JPK<br>Strona Źródł                                                  | n,oo<br>Nazwa     |                    | Opis       | Kraj nadania     Polska       Kraj przeznaczenia     Polska       Zaliczka     PLN       Kwota zamówienia     6 763,17       Data zaliczki     2024-09-20       Zmień datę zaliczki     1 85                     |        |
| Ozn. JPK Wykaz                                              | tów dla JPK<br>Strona Źródł                                                  | n,oo<br>Nazwa     |                    | Opis       | Kraj nadania     Polska       Kraj przeznaczenia     Polska       Zaliczka     PLN       Kwota zaliczki     2024-09-20       Zmień datę zaliczki     1,85                                                        |        |
| Ozn. JPK Wykaz                                              | tów dla JPK<br>Strona Źródł                                                  | n,oo<br>Nazwa     |                    | Opis       | Kraj nadana     Polska       Kraj przeznaczenia     Polska       Zaliczka     PLN       Kwota zamówienia     6 763,17       Data zaliczki     2024-09-20       Zmień datę zaliczki     1,85       Pokaż zaliczkę |        |
| Oznaczenie dokumen<br>Ozn. JPK Wykaz                        | tów dla JPK<br>Strona Źródł<br>nej płatności 🔉                               | n,oo<br>Nazwa     |                    | Opis       | Kraj nadana     Polska       Kraj przeznaczenia     Polska       Zaliczka     PLN       Kwota zamówienia     6 763,17       Data zaliczki     2024-09-20       Zmień datę zaliczki     1,85       Pokaż zaliczkę |        |
| Oznaczenie dokumen<br>Ozn. JPK Wykaz<br>lechanizm podzielor | tów dla JPK<br>Strona Źródł<br>nej płatności >                               | n,oo<br>Nazwa     | 0,55               | Opis       | Kraj nadana     Polska       Kraj przeznaczenia     Polska       Zaliczka     PLN       Kwota zamówienia     6 763,17       Data zaliczki     2024-09-20       Zmień datę zaliczki     1,85       Pokaż zaliczkę |        |
| Ozn. JPK Wykaz                                              | tów dla JPK<br>Strona Źródł<br>nej płatności ><br>"-<br>e <u>D</u> ostawa Do | o Nazwa           | uta KSeF           | Opis       | Kraj nadana     Polska       Kraj przeznaczenia     Polska       Zaliczka     PLN       Kwota zamówienia     6 763,17       Data zaliczki     2024-09-20       Zmień datę zaliczki     1,85       Pokaż zaliczkę |        |

Streamsoft Spółka z o. o. S.K. al. Wojska Polskiego 11 65-077 Zielona Góra tel: +48 68 45 66 902 fax: +48 68 45 66 933

### 3. Zmiana stawki VAT błędnie wystawionej na zaliczce

Na korekcie zaliczki istnieje możliwość zmiany stawek VAT. W tym celu należy najpierw zmienić stawki VAT na zamówieniu, którego dotyczy zaliczka. W menu System  $\rightarrow$  Konfiguracja  $\rightarrow$  Ustawienia  $\rightarrow$  Dokumenty  $\rightarrow$  Edycja pozycji znajdują się parametry: *Umożliwić zmianę stawki VAT na dokumentach sprzedaży, zamówień i ofertowych w PLN* oraz *Umożliwić zmianę stawki VAT na dokumentach sprzedaży, zamówień i ofertowych w innych walutach*, które pozwalają na edycję stawek VAT na zamówieniach od odbiorcy.

| Pozycja dokumentu ZAMODB 12/2024 - Lp. 1                                                                                                    |                                                                                                    | ×                                                                 |
|----------------------------------------------------------------------------------------------------|----------------------------------------------------------------------------------------------------|-------------------------------------------------------------------|
| Indeks 0-01-30-000007<br>Identyfikator PRET 62 1.2311 ŚR. 50,8<br>Nazwa PRET 62 1.2311 śr. 50,8<br>Informacje dodatkowe V<br>Magazyn 1 - Magazyn główny<br>Stan aktualny 92,00 kg | Cena sprzedaży Cena detaliczna i<br>Maksymalna cena zakupu 22,21                                                        |                                                                   |
| Stan dyspozycyjny 27,00 kg i                                                                                                    | Ostatnia cena zakupu 22,21 i<br>Odwrotne obciążenie Nie ><br>Mech. podziel. płatności Nie ><br>Realizacja kontraktu Nie | Dane VAT X                                                        |
| Ilość [kg] Cena jedn. N Bonifikat<br>15,00 50,00 ≯<br>✓ Uzgodniono                                                                                                    | Netto<br>cena/wartość<br>0,00 50,00 23% ≥<br>750,00                                                                     | 25%<br>PKWIU 3%<br>5%<br>Kod CN 6%<br>7%<br>✓ Zapi 8% Iuj ③ Pomoc |
| Rezerwacja na mag. Termin dostawy Termin wysył<br>15,00  Ilość rez. na wszystkich mag.: 15,00                                                                                     | ki                                                                                                    | np v                                                              |
| Podstawowe Rozszerzone Marża Opak                                                                                                    | owanie <u>C</u> echy Inne <u>U</u> wagi Rezer <u>w</u> acje do                                                          | ostaw Dokumen <u>t</u> acja                                       |
| <u>O</u> pcje                                                                                                    | ✓ <u>Z</u> apisz × <u>A</u> nuluj                                                                                       | Wartość <b>922,50</b>                                             |

W kolejnym kroku, podczas tworzenia dokumentu korekty, w menu *Opcje* należy wybrać *Korekta stawek VAT wg zamówienia*.

| Zaliczka                   |                 |                                   | >          |
|----------------------------|-----------------|-----------------------------------|------------|
| Zaliczka                   |                 | Zamówieni                         | е          |
| Waluta <b>PLN</b>          |                 | Kwota zamówienia                  | 787,50     |
| Kwota zaliczki             | 500,00          | Suma zaliczek                     | 500,00     |
| - Zwroty                   | 0,00            | - Zwroty                          | 0,00       |
| - Rozliczono               | 0,00            | - Rozliczono                      | 0,00       |
| Pozostało                  | 500,00          | Do rozliczenia                    | 500,00     |
| - Kwota zwrotu zal.        | 0,00            | Kurs                              | 1,0000     |
| Pozostało                  | 500,00          |                                   |            |
| <u>O</u> pcje              |                 | $\checkmark$ Zapisz $\times$ Anul | uj 💿 Pomoc |
| <u>K</u> orekta kursu      |                 |                                   |            |
| K <u>o</u> rekta stawek VA | T wg zamówienia |                                   |            |

Streamsoft Spółka z o. o. S.K. al. Wojska Polskiego 11 65-077 Zielona Góra tel: +48 68 45 66 902 fax: +48 68 45 66 933

System do wyliczenia wartości korekty przeliczy kwotę zaliczki wg zmienionych stawek VAT na zamówieniu, a następnie odejmie kwoty wg stawek z faktury zaliczkowej źródłowej.

| P Grupa: Sprzedaż Dokument : (                                                                             | KFzal) Korekta do FA VAT zaliczkowa Oper                                                                         | rator : Piotr Nowak                                           | -                                                                                                    | - D X                                                                |
|----------------------------------------------------------------------------------------------------|----------------------------------------------------------------------------------------------------|---------------------------------------------------------------|----------------------------------------------------------------------------------------------------|----------------------------------------------------------------------|
| Nr KSeF: ><br>Dt. KSeF:<br>Kontrahent ><br>(2) STREAMSOFT SPÓŁKA<br>929-185-17-23<br>ALEJA WOJSKA POLSKIEG | Prz<br>O ODRANICZONĄ ODPOW<br>O 11, 65-077 ZIELONA GÓI                                                           | Cie<br>edstawiciel handl. ≥<br>Zlecenie ≥<br>Jednostka org. ≥ | Data wystawier<br>Data sprzeda<br>Data potwierdzer<br>Data księgowan<br>Dotyczy<br>FA 38/2024 z 2024-09-2                                     | ia: 2024-09-20<br>≱y: 2024-09-20<br>ia:<br>ia: 2024-09-20<br>≥<br>20 |
| Zestawienie podatku VAT<br>Stawki<br>5%<br>23%<br>Razem                                                    | Brutto         Vat           500,00         23,81           -500,00         -93,50           0,00         -69,69 | ▲ Netto<br>476,19<br>-406,50<br>69,69                         | Ustawienia<br>Wlicz do ew. VAT wrzesień 2024<br>Grupa ewid. VAT<br>Kraj nadania Polska<br>Kraj przeznaczenia Polska<br>Kraj stawek VAT Polska | > ^<br>> ><br>> ><br>> >                                             |
| Oznaczenie dokumentów d<br>Ozn. JPK Wykaz<br><<br>Mechanizm podzielonej pł                                 | Ila JPK ▶<br>Strona Źródło Nazwa<br>atności ▶                                                                    | Op<br>>                                                       | Zaliczka<br>Kwota zamówienia 787,50<br>Data zaliczki 2024-09-20<br>Zmień datę zaliczki<br>Kwota zaliczki 0,00<br>Zmień kwotę zwrotu zaliczki  |                                                                      |
| Zestawienie <u>V</u> AT Inne<br>Opcje                                                                      | <u>D</u> ostawa Doda <u>t</u> kowe KSeF                                                                          | Zamknij dokument                                              | Razem                                                                                                    | 39,69 / 0,00                                                         |

al. Wojska Polskiego 11 65-077 Zielona Góra tel: +48 68 45 66 902 fax: +48 68 45 66 933